#### **AEC-6900**

Fanless Embedded Controller Intel<sup>®</sup> ULV Celeron<sup>®</sup>Processor With 1 / 2 PCI slots, PCMCIA, 4 COMs, Audio, 2 Ethernet

AEC-6900 Manual 1st Ed. Jan. 2006

AEC-6900 User's Manual -1-

### **Copyright Notice**

This document is copyrighted, 2006. All rights are reserved. The original manufacturer reserves the right to make improvements to the products described in this manual at any time without notice.

No part of this manual may be reproduced, copied, translated, or transmitted in any form or by any means without the prior written permission of the original manufacturer. Information provided in this manual is intended to be accurate and reliable. However, the original manufacturer assumes no responsibility for its use, or for any infringements upon the rights of third parties that may result from its use.

The material in this document is for product information only and is subject to change without notice. While reasonable efforts have been made in the preparation of this document to assure its accuracy, AAEON assumes no liabilities resulting from errors or omissions in this document, or from the use of the information contained herein.

AAEON reserves the right to make changes in the product design without notice to its users.

### Acknowledgments

All other products' name or trademarks are properties of their respective owners.

- Award is a trademark of Award Software International, Inc.
- CompactFlash<sup>™</sup> is a trademark of the Compact Flash Association.
- Intel<sup>®</sup>, Pentium<sup>®</sup> 4, and Celeron<sup>®</sup> D are trademarks of Intel<sup>®</sup> Corporation.
- Microsoft Windows<sup>®</sup> is a registered trademark of Microsoft Corp.
- PC/AT, PS/2, and VGA are trademarks of International Business Machines Corporation.

# All other product names or trademarks are properties of their respective owners.

## Packing List

Before you begin operating your PC, please make sure that the following materials are enclosed:

- 1 AEC-6900 Embedded Controller
- 1 Phoenix Power Connector
- 2 Wallmount Brackets
- 1 Audio Cable
- 1 Screw Package
- 1 CD-ROM for manual (in PDF format) and drivers

If any of these items should be missing or damaged, please contact your distributor or sales representative immediately.

### Safety & Warranty

- 1. Read these safety instructions carefully.
- 2. Keep this user's manual for later reference.
- Disconnect this equipment from any AC outlet before cleaning. Do not use liquid or spray detergents for cleaning. Use a damp cloth.
- 4. For pluggable equipment, the power outlet must be installed near the equipment and must be easily accessible.
- 5. Keep this equipment away from humidity.
- 6. Put this equipment on a firm surface during installation. Dropping it or letting it fall could cause damage.
- The openings on the enclosure are for air convection. Protect the equipment from overheating. DO NOT COVER THE OPENINGS.
- 8. Make sure the voltage of the power source is correct before connecting the equipment to the power outlet.
- 9. Position the power cord so that people cannot step on it. Do not place anything over the power cord.
- 10. All cautions and warnings on the equipment should be noted.
- 11. If the equipment is not used for a long time, disconnect it from the power source to avoid damage by transient over-voltage.
- 12. Never pour any liquid into an opening. This could cause fire or electrical shock.
- 13. Never open the equipment. For safety reasons, only qualified service personnel should open the equipment.
- 14. If any of the following situations arises, get the equipment checked by service personnel:
  - a. The power cord or plug is damaged.

- b. Liquid has penetrated into the equipment.
- c. The equipment has been exposed to moisture.
- d. The equipment does not work well, or you cannot get it to work according to the user's manual.
- e. The equipment has been dropped and damaged.
- f. The equipment has obvious signs of breakage.

 DO NOT LEAVE THIS EQUIPMENT IN AN ENVIRONMENT WHERE THE STORAGE TEMPERATURE IS BELOW -20°C (-4°F) OR ABOVE 60°C (140°F). IT MAY DAMAGE THE EQUIPMENT.

## FCC Safety

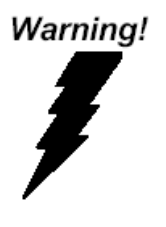

This device complies with Part 15 FCC Rules. Operation is subject to the following two conditions: (1) this device may not cause harmful interference, and (2) this device must accept any interference received including interference that may cause undesired operation.

#### Caution:

There is a danger of explosion if the battery is incorrectly replaced. Replace only with the same or equivalent type recommended by the manufacturer. Dispose of used batteries according to the manufacturer's instructions and your local government's recycling or disposal directives.

AEC-6900 User's Manual -6-

#### Contents

#### **Chapter 1 General Information**

| 1.1 Introduction   | 9  |
|--------------------|----|
| 1.2 Features       | 10 |
| 1.3 Specifications | 11 |

#### **Chapter 2 Quick Installation Guide**

| 2.1 Dimension                    | 16 |
|----------------------------------|----|
| 2.2 Hard Disk Drive Installation | 18 |
| 2.3 PCI Card Installation        | 22 |
| 2.4 Wallmount Kit Installation   | 25 |

#### Chapter 3 Award BIOS Setup

| 3.1 | System Test and Initialization. | 27 |
|-----|---------------------------------|----|
| 3.2 | Award BIOS Setup                | 28 |

#### Chapter 4 Driver Installation

| 4.1 | Installation |  |  |  | 33 |
|-----|--------------|--|--|--|----|
|-----|--------------|--|--|--|----|

#### Appendix A I/O Information

| A.1 I/O Address Map3                       | 6 |
|--------------------------------------------|---|
| A.2 1 <sup>st</sup> MB Memory Address Map3 | 6 |
| A.3 IRQ Mapping Chart                      | 7 |
| A.4 DMA Channel Assignments                | 7 |

#### Appendix B Programming The Watchdog Timer

| B.1 Programming the Watchdog Tim | er39 |
|----------------------------------|------|
|----------------------------------|------|

AEC-6900 User's Manual -7-

**Embedded Controller** 

A E C - 6 9 0 0

# Chapter

# General Information

AEC-6900 User's Manual -8-

#### **1.1 Introduction**

The **AEC-6900** is the newest product in the line of BOXER S Advanced Embedded Controllers that has the consistent design inherent in the BOXER series but is more user friendly and higher performance. This Embedded Controller increases the compatibility and stability for essential applications.

Customers always strive for high performance and low power consumption in their applications. The AEC-6900 adopts the Intel<sup>®</sup> Ultra Low Voltage (ULV) Celeron<sup>®</sup> Processor at 650MHz. The design of AEC-6900 does not compromise the two important elements users care about, thus it is sure to satisfy customer needs. The AEC-6900 was developed in terms of these concepts.

The AEC-6900 supports up to 2 PCI slots (the second one is optional.) and 2 PCMCIA slots. It is a leading-edge product with these PCI and PCMCIA expansion slots onboard and it is a rare design in the industrial PC field as well. AEC-6900's expandable function, compact size combined with fanless design and highly efficient heat conduction mechanism can fulfill any rugged technical application in industrial automation, factory control, test instrumentation and safety surveillance.

The model features 4 COMs, 1 Parallel, 4 USB 1.1, 2 LAN and 1 VGA ports on front and rear panels. It has easy to access for

AEC-6900 User's Manual -9-

users. Moreover, it withstands vibration up to 5g rms and has antishock capabilities up to 100g since it is designed to operate in rugged environments. The AEC-6900 supports DC 9~30V power input standard and can utilize optional external AC power. It reduces the risk of operation interruption. The AEC-6900 is design to fit critical applications, for example, ITS. In addition, this model supports AC97 Audio for multimedia applications. By integrating multimedia functionality into automation applications, the AEC-6900 will be a killer product for the Automation market and it is definitely a perfect solution for users with critical demands.

#### 1.2 Features

- Fanless Design with Intel<sup>®</sup> ULV Celeron<sup>®</sup> 650MHz Processor
- Supports 1 or 2 PCI slots for expansion
- 2 PCMCIA
- 4 COM / 4 USB 1.1 / Dual Ethernet
- Operating Temperature: -15°C~65 °C
- Anti-vibration up to 5grms / Anti-shock up to 50 g

#### **1.3 Specifications**

#### System

| • | CPU:            | Intel <sup>®</sup> ULV Celeron <sup>®</sup> |
|---|-----------------|---------------------------------------------|
|   |                 | 650MHz Processor                            |
| • | System Memory:  | SDRAM 168-pin DIMM                          |
|   |                 | Socket x 1, Max. 512MB                      |
| • | Expansion:      | PCI slot x 1 (Optional 2 <sup>nd</sup>      |
|   |                 | PCI); PCMCIA x 2                            |
| • | VGA:            | DB-15 VGA connector                         |
| • | Keyboard/Mouse: | PS/2 Keyboard & Mouse                       |
| • | Ethernet:       | 10/100Base-TX RJ-45                         |
|   |                 | Connector x 2                               |
| • | SSD:            | CompactFlash <sup>™</sup> slot x 1          |
| • | Device Bay:     | Internal 2.5" HDD Bay                       |
| • | Serial Port:    | RS-232 x 3; RS-                             |
|   |                 | 232/422/485 x 1                             |
| • | Audio:          | Line-in / Line-out / MIC-in                 |
| • | Parallel Port:  | Parallel Port x 1                           |
| • | USB:            | 4 USB 1.1 ports                             |
| • | Watchdog Timer: | Generates a time-out                        |
|   |                 | system reset, setting via                   |
|   |                 | software                                    |
| • | Power Supply:   | 1. DC Input Internal DC-                    |
|   |                 |                                             |

AEC-6900 User's Manual -11-

| Embec | Ided Controller | A E C - 6 9 0 0           |
|-------|-----------------|---------------------------|
|       |                 | DC Convertor (Default)    |
|       |                 |                           |
|       |                 | Input voltage:            |
|       |                 | 9V DC~30VDC               |
|       |                 | 2. AC Input External      |
|       |                 | Power Adapter (Optional)  |
|       |                 | Input voltage: 100V AC ~  |
|       |                 | 240V AC @ 50 ~ 60Hz       |
| •     | System Control: | Power on / off switch x 1 |
|       |                 | Reset button x 1          |
| •     | Indicators:     | Power LED x 1             |
|       |                 | HDD active LED x 1        |
|       |                 |                           |
|       |                 |                           |

#### **Mechanical and Environmental**

| • | Construction:          | Rugged Aluminum Alloy     |
|---|------------------------|---------------------------|
|   |                        | chassis                   |
| • | Color:                 | mustard                   |
| • | Mounting:              | Wallmount, Desktop        |
| • | Dimension:             | 1 PCI-214mm(W) x          |
|   |                        | 94.75mm(H) x 237.8mm(D)   |
|   |                        | 2 PCI-214mm (W) x         |
|   |                        | 117.5mm (H) x 237.8mm (D) |
| • | Net Weight:            | 1 PCI-12.41lb (5.63kg)    |
|   |                        | 2 PCI-13.69lb (6.21kg)    |
| • | Gross Weight:          | 21.21lb (9.62kg)          |
| • | Operating Temperature: | 5°F ~ 149°F (-15°C ~      |
|   |                        |                           |

| Embedded Controller | A E C - 6 9 0 0           |
|---------------------|---------------------------|
|                     | 65°C) (CFD);              |
|                     | 5°F ~ 140°F (-15°C ~      |
|                     | 60°C) (Automotive HDD);   |
|                     | 32°F ~ 113°F (0°C ~ 45°C) |
|                     | (Normal HDD)              |
| Operating Humidity  | y: 5~95%@40°C, non-       |
|                     | condensing                |
| Vibration:          | 5 g rms / 5~500Hz /       |
|                     | random operation (CFD);   |
|                     | 1 g / 5~500Hz / random    |
|                     | operation (HDD)           |
| Shock:              | 50g peak acceleration (11 |
|                     | msec. duration)           |
|                     | 20g peak acceleration (11 |
|                     | msec. duration) (HDD)     |
| • EMC:              | CE/FCC class A            |

#### **Front Side**

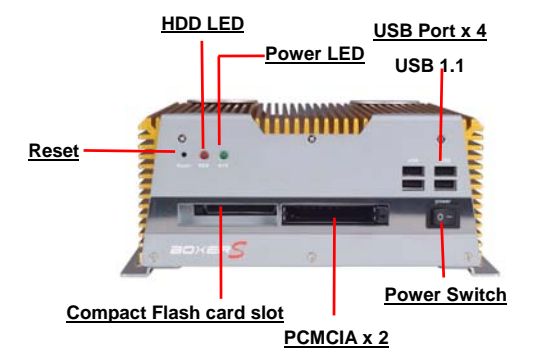

#### **Rear Side**

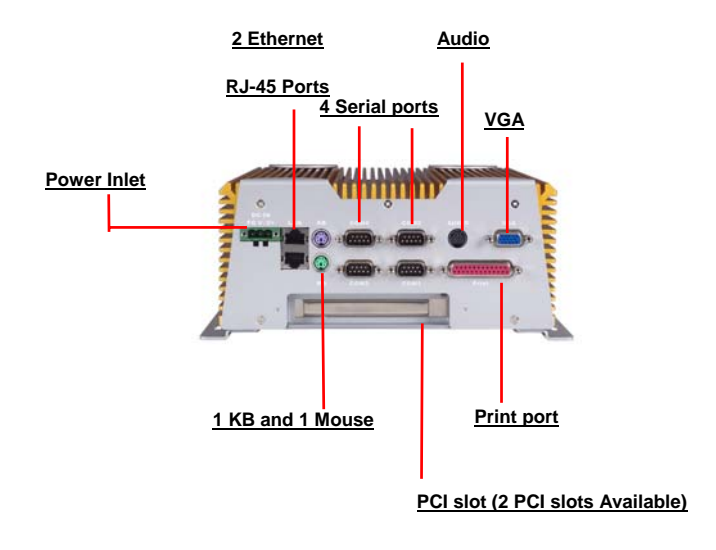

# Chapter

# Hardware Installation

AEC-6900 User's Manual -15-

AEC-6900

#### 2.1 Dimension

#### A) 1 PCI slot version

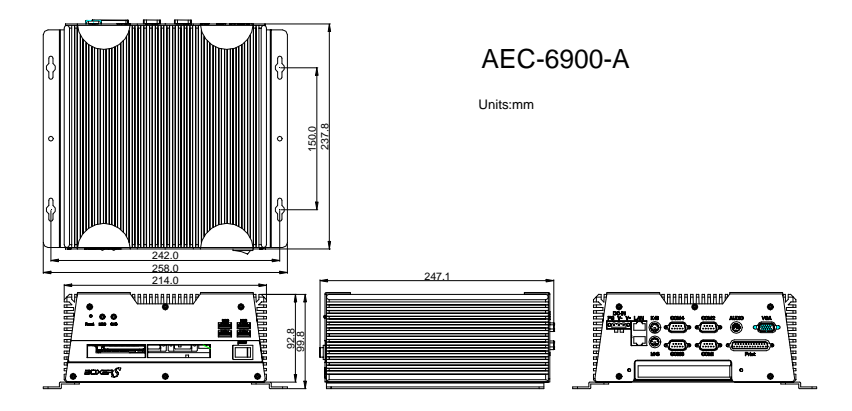

A E C - 6 9 0 0

#### B) 2 PCI slots version

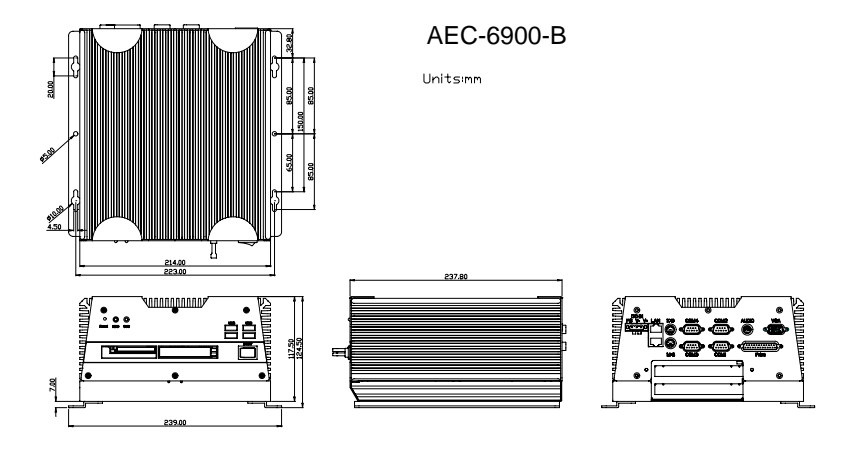

Embedded Controller

#### 2.2 Hard Disk Drive Installation

#### 2.2.1 Disassembling the AEC-6900

For Hard Disk Drive (HDD) installation, you have to disassemble the bottom lid of AEC-6900 and some components and covers in the AEC-6900.

Step 1: Unfasten the two screws on the rear panel.

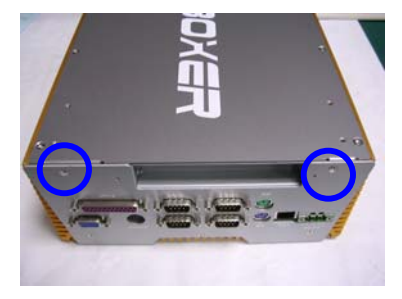

Step 2: Unfasten the screws in blue circle on the front panel.

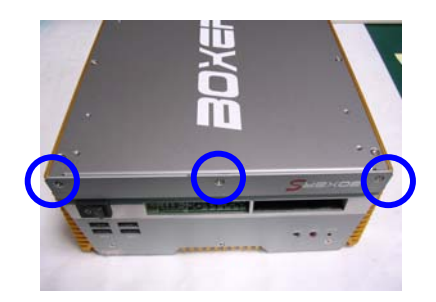

AEC-6900 User's Manual -18-

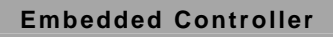

Step 3: Unfasten the six screws on the bottom lid.

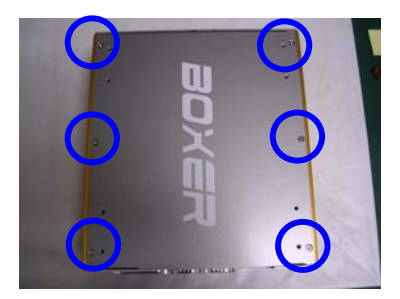

<u>Step 4:</u> Take off the bottom lid and loosen the two screws on the riser card and remove the riser card.

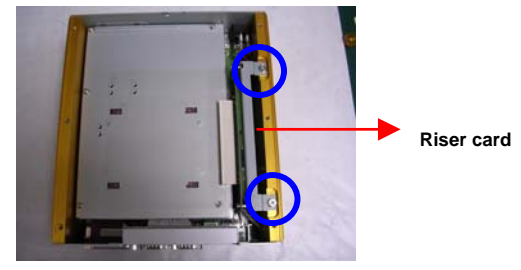

Step 5: Unfasten the five screws and open the HDD cover.

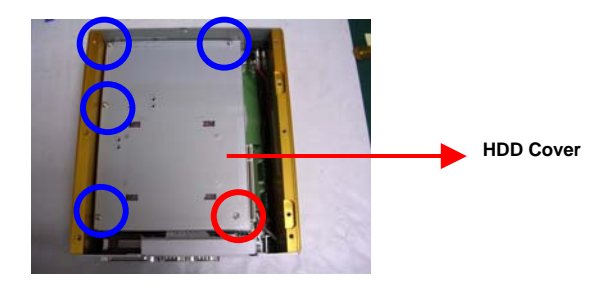

Step 6: Loosen the four screws on the HDD bracket.

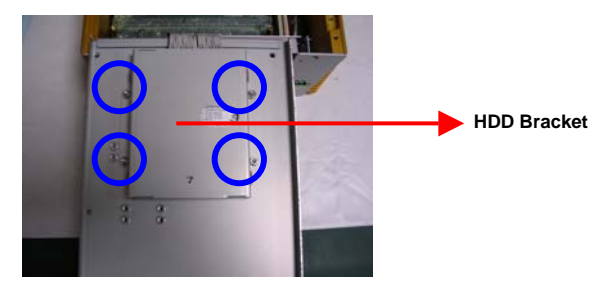

#### 2.2.2 Assembling the HDD Module

After disassembling the AEC-6900, you have to get the HDD

module ready for the proceeding installation.

<u>Step 1:</u> Get four pink rubber bumpers from the accessory kit and wrap them around the four screws on the HDD Module.

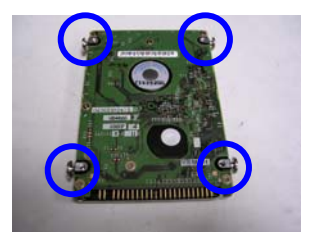

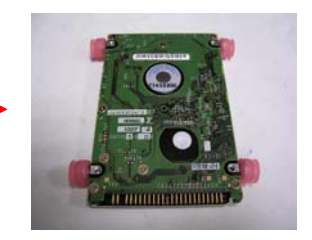

<u>Step 2:</u> Place the bumpers at the four indentations of the two sides of the HDD bracket

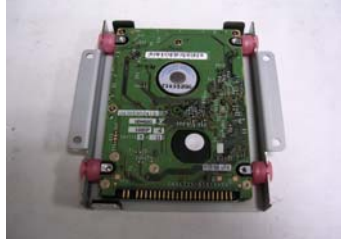

AEC-6900 User's Manual -20-

Embedded Controller

<u>Step 3:</u> Connect the power cable to the HDD module. (Red wire is Pin 1)

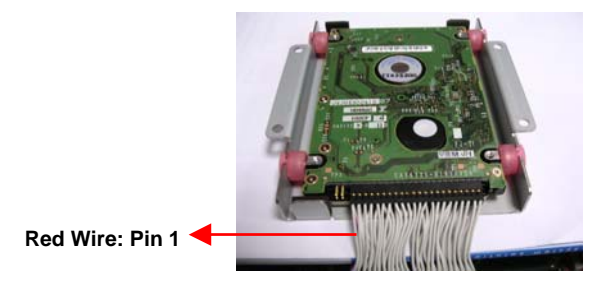

<u>Step 4:</u> Get the HDD cover ready and combine the HDD Bracket with the HDD cover; fasten the four screws in the blue circles shown below.

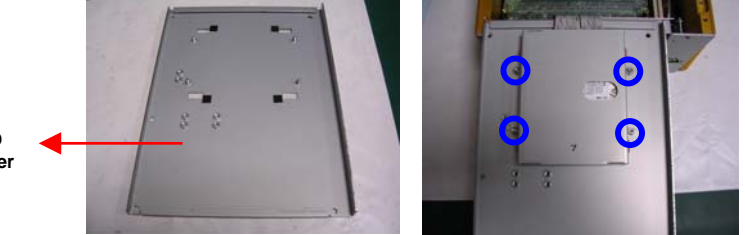

HDD Cover

> <u>Step 5:</u> Close the HDD cover and fasten the five screws on the HDD cover. Close the bottom lid of the AEC-6900 and fasten six screws on the bottom lid; the HDD installation is now finished.

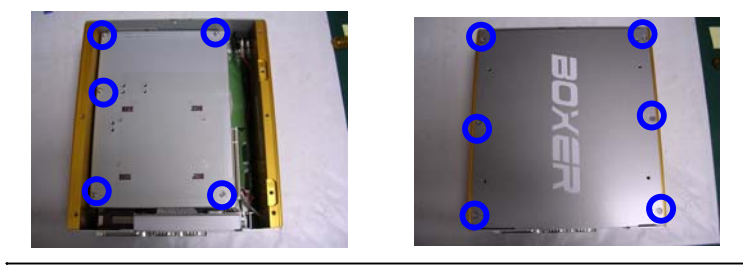

AEC-6900 User's Manual -21-

#### 2.3 PCI Card Installation

Step 1: Unfasten the two screws on the rear panel.

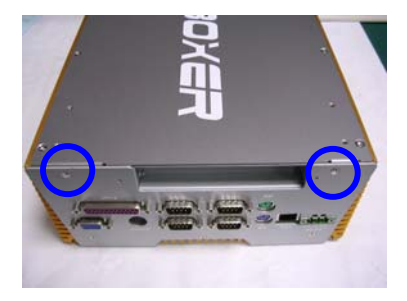

Step 2: Unfasten three screws on the front panel.

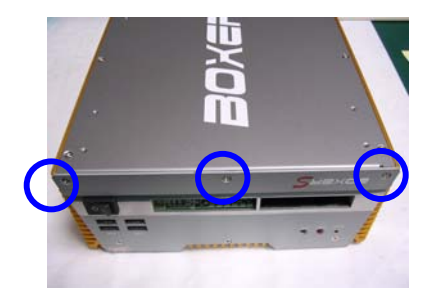

Step 3: Unfasten the six screws on the bottom lid.

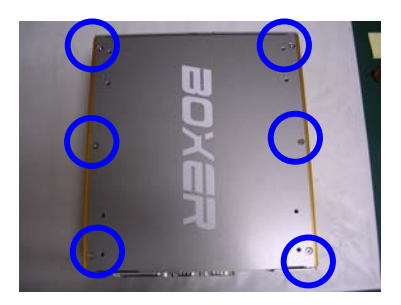

AEC-6900 User's Manual -22-

#### Embedded Controller

<u>Step 4:</u> Remove the screw with your finger (figure 1) and get the PCI card ready to install. You should keep the shield and screw for use later.

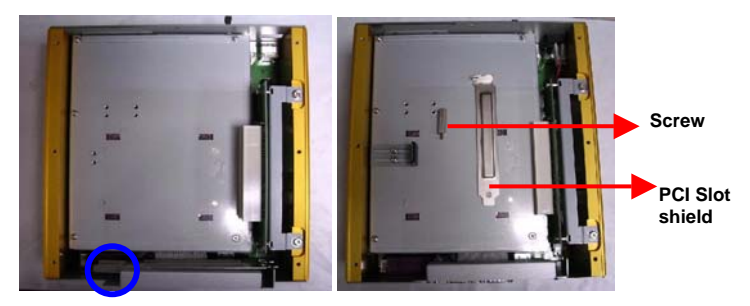

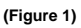

Step 5: Insert the PCI card into the PCI slot and reattach the screw.

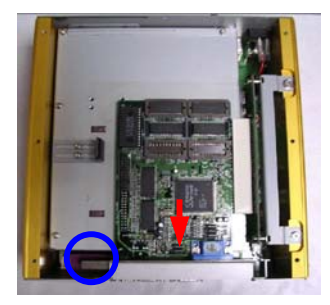

<u>Step 6:</u> Unfasten the screws (Figure 1) and push the tenon to lock the PCI card in position (Figure 2).

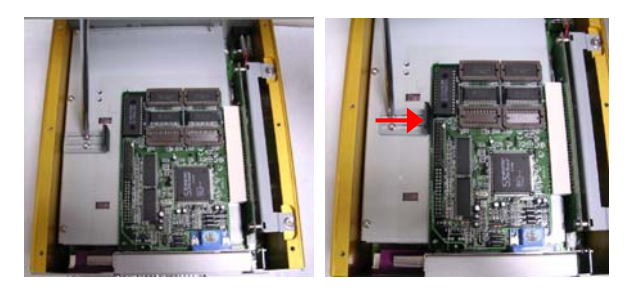

(Figure 1)

(Figure 2)

AEC-6900 User's Manual -23-

Embedded Controller

<u>Step 7:</u> Close the bottom lid of the AEC-6900 and fasten six screws on bottom lid.

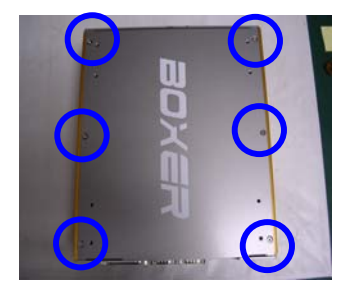

<u>Step 8:</u> Fasten the three screws on the front panel and the two screws on the rear panel.

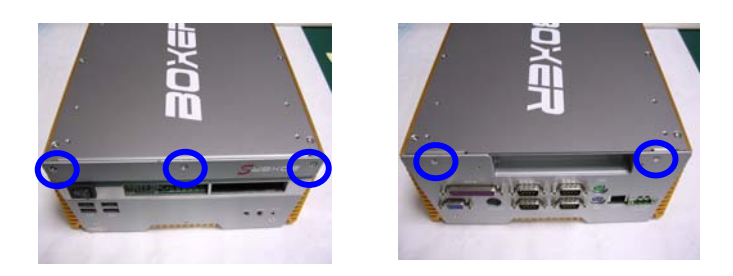

#### 2.4 Wallmount kit Installation

<u>Step 1:</u> Get the brackets ready and fasten appropriate four screws on each bracket.

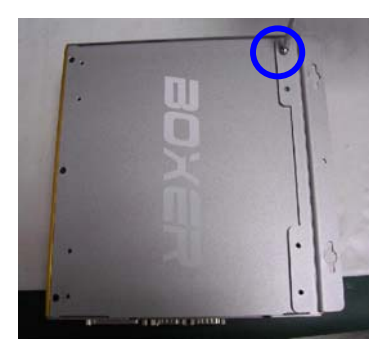

<u>Step 2:</u> After fastening the two brackets on the bottom lid of AEC-6900, the wallmount kit installation is finished.

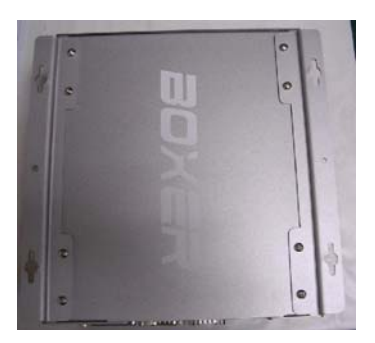

**Embedded Controller** 

A E C - 6 9 0 0

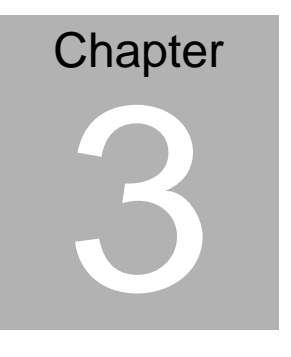

Award BIOS Setup

AEC-6900 User's Manual -26-

#### 3.1 System Test and Initialization

These routines test and initialize board hardware. If the routines encounter an error during the tests, you will either hear a few short beeps or see an error message on the screen. There are two kinds of errors: fatal and non-fatal. The system can usually continue the boot up sequence with non-fatal errors. Non-fatal error messages usually appear on the screen along with the following instructions:

Press <F1> to RESUME

Write down the message and press the F1 key to continue the boot up sequence.

#### System configuration verification

These routines check the current system configuration against the values stored in the CMOS memory. If they do not match, the program outputs an error message. You will then need to run the BIOS setup program to set the configuration information in memory.

There are three situations in which you will need to change the CMOS settings:

- 1. You are starting your system for the first time
- 2. You have changed the hardware attached to your system
- 3. The CMOS memory has lost power and the configuration information has been erased.

The AEC-6900 CMOS memory has an integral lithium battery backup for data retention. However, you will need to replace the complete unit when it finally runs down.

#### 3.2 Award BIOS Setup

Awards BIOS ROM has a built-in Setup program that allows users to modify the basic system configuration. This type of information is stored in battery-backed CMOS RAM so that it retains the Setup information when the power is turned off.

#### **Entering Setup**

Power on the computer and press <Del> immediately. This will allow you to enter Setup.

| Phoenix - AwardBIOS CMOS Setup Utility                                                                                                    |                                                                                                    |  |
|----------------------------------------------------------------------------------------------------|----------------------------------------------------------------------------------------------------|--|
| <ul> <li>Standard CMOS Features</li> <li>Advanced BIOS Features</li> <li>Advanced Chipset Features</li> <li>Integrated Peripherals</li> <li>Power Management Setup</li> <li>PnP/PCI Configurations</li> <li>PC Health Status</li> </ul> | <ul> <li>Frequency/Voltage Control<br/>Load Fail-Safe Defaults</li> <li>Load Optimized Defaults</li> <li>Set Supervisor Password</li> <li>Set User Password</li> <li>Save &amp; Exit Setup</li> <li>Exit Without Saving</li> </ul> |  |
| Esc : Quit ȚI : Select Item<br>F10 : Save & Exit Setup                                                                                                    |                                                                                                    |  |
| Time, Date, Hard Disk Type                                                                                                    |                                                                                                    |  |

#### **Standard CMOS Features**

Use this menu for basic system configuration. (Date, time, IDE, etc.)

#### Advanced BIOS Features

Use this menu to set the advanced features available on your system.

#### **Advanced Chipset Features**

Use this menu to change the values in the chipset registers and optimize your system performance.

#### **Integrated Peripherals**

Use this menu to specify your settings for integrated peripherals. (Primary slave, secondary slave, keyboard, mouse etc.)

#### **Power Management Setup**

Use this menu to specify your settings for power management. (HDD power down, power on by ring, KB wake up, etc.)

#### **PnP/PCI** Configurations

This entry appears if your system supports PnP/PCI.

#### PC Health Status

This menu allows you to set the shutdown temperature for your system.

#### **Frequency/Voltage Control**

Use this menu to specify your settings for auto detect DIMM/PCI clock and spread spectrum.

#### Load Fail-Safe Defaults

Use this menu to load the BIOS default values for the minimal/stable performance for your system to operate.

#### Load Optimized Defaults

Use this menu to load the BIOS default values that are factory settings for optimal performance system operations. While AWARD has designated the custom BIOS to maximize performance, the factory has the right to change these defaults to meet their needs.

#### Set Supervisor/User Password

Use this menu to set Supervisor/User Passwords.

#### Save and Exit Setup

Save CMOS value changes to CMOS and exit setup.

#### **Exit Without Saving**

Abandon all CMOS value changes and exit setup.

# You can refer to the "AAEON BIOS Item Description.pdf" file in the CD for the meaning of each setting in this chapter.

# Chapter

# Driver Installation

AEC-6900 User's Manual -31-

The AEC-6900 comes with a CD-ROM that contains all drivers and utilities that meet your needs.

#### Follow the sequence below to install the drivers:

- Step 1 Install 4 in 1 Driver
- Step 2 Install Audio Driver
- Step 3 Install LAN Driver
- Step 4 Install VGA Driver

#### Note:

PCMCIAfix driver can be installed on Windows 9x/ ME only.

Please read instructions below for further detailed Installations.

#### 4.1 Installation

Insert the AEC-6900 CD-ROM into the CD-ROM Drive. The Autorun program will run automatically. You also can choose the drivers to install from step 1 to step 4 in order as following instructions.

Step 1 – Install 4 in 1 Driver

- 1. Click on the *4 in 1* folder and then double click on the *VIAHyperion4in1451v.exe*
- 2. Follow the instructions that the window shows you
- 3. The system will help you install the driver automatically

Step 2 - Install Audio Driver

- 1. Click on the *Audio* folder and then double click on the *setup.exe*
- 2. Follow the instructions that the window shows you
- 3. The system will help you install the driver automatically

Step 3 - Install LAN Driver

- 1. Click on the *Ethernet* folder and then double click on the *setup.exe*
- 2. Follow the instructions that the window shows you
- 3. The system will help you install the driver automatically

Step 4 – Install VGA Driver

- 1. Click on the VGA folder
- 2. Select the OS your system is and then double click on the *setup.exe*

- 3. Follow the instructions that the window shows you
- 4. The system will help you install the driver automatically

#### Note:

Under the Window OS environment, if the CRT connector is connected to display monitor by the data switch device, the user need to set the color and resolution from Intel Graphic utility (VGA driver) instead of setting from the control panel in case of the wrong display appearance.

# Appendix

# I/O Information

AEC-6900 User's Manual -35-

#### A.1 I/O Address Map

| Address | Description                                           | User Address |
|---------|-------------------------------------------------------|--------------|
| 000-01F | DMA Controller #1                                     | 000-000F     |
| 020-03F | Interrupt Controller #1, Master                       | 020-021      |
| 040-05F | System Time                                           | 040-043      |
| 060-06F | 8042 (Keyboard Controller)                            | 060-064      |
| 070-07F | Real time Clock, NMI (non-maskable<br>Interrupt) Mask | 070-073      |
| 080-09F | DMA Page Register                                     | 080-08F      |
| 0A0-0BF | Interrupt Controller #2                               | 0A0-0A1      |
| 0C0-0DF | DMA Controller #2                                     | 0C0-0DF      |
| 0F0-0FF | Math Coprpcessor                                      | 0F0-0FF      |
| 170-177 | Secondary IDE Channel                                 | 170-177      |
| 1F0-1F7 | Primary IDE Channel                                   | 1F0-1F7      |
| 278-27F | Parallel Printer Port 2 (LPT3)                        | 278-27F      |
| 2E8-2EF | Serial Port 4                                         | 2E8-2EF      |
| 2F8-2FF | Serial Port 2                                         | 2F8-2FF      |
| 378-37F | Parallel Printer Port 1 (LPT2)                        | 378-37F      |
| 3B0-3BF | Monochrome Display and Printer Adapter (LPT1)         | 3B0-3BF      |
| 3D0-3DF | EGA / VGA card                                        | 3D0-3DF      |
| 3E8-3EF | Serial Port 3                                         | 3E8-3EF      |
| 3F0-3F7 | Diskette Controller                                   | 3F2-3F7      |
| 3F8-3FF | Serial Port 1                                         | 3F8-3FF      |

#### A.2 1<sup>st</sup> MB Memory Address Map

| Memory Address | Description   |
|----------------|---------------|
| 00000-9FFFF    | System memory |
| A0000-BFFFF    | VGA buffer    |
| C0000-CFFFF    | VGA BIOS      |
| E0000-FFFFF    | System BIOS   |

#### A.3 IRQ Mapping Chart

| IRQ0 | System Timer              | IRQ8  | System CMOS / Real<br>time clock |
|------|---------------------------|-------|----------------------------------|
| IRQ1 | Keyboard                  | IRQ10 | COM3                             |
| IRQ2 | Cascade to IRQ Controller | IRQ11 | COM4                             |
| IRQ3 | COM2                      | IRQ12 | PS/2 mouse                       |
| IRQ4 | COM1                      | IRQ13 | FPU                              |
| IRQ5 | Unused                    | IRQ14 | Primary IDE                      |
| IRQ6 | Floppy Disk Controller    | IRQ15 | Secondary IDE                    |
| IRQ7 | Printer                   |       |                                  |

#### A.4 DMA Channel Assignments

| DMA Channel | Function                        |  |
|-------------|---------------------------------|--|
| 0           | Available                       |  |
| 1           | Available                       |  |
| 2           | Standard Floppy Disk Controller |  |
| 3           | Available                       |  |
| 4           | Direct Memory Access Controller |  |
| 5           | Available                       |  |
| 6           | Available                       |  |
| 7           | Available                       |  |

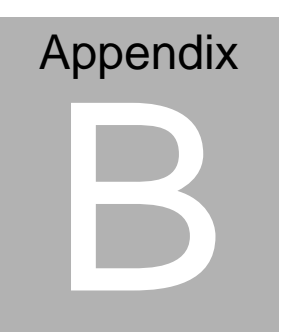

# Programming the Watchdog Timer

AEC-6900 User's Manual -38-

#### **B.1 Programming the Watchdog Timer**

AEC-6900 contains a watchdog timer reset pin. (GP16)

All reference material can be found in the followings.

\_\_\_\_\_\_\* \*\* Title : WatchDog Timer Setup Utility (for W83977 GP16) \*\* \*\* Company : AAEON Technology Inc. \*\* \*\* Compiler : Borland C ++ Version 3.0 \*\* \*\*========= \_\_\_\_\_ ===============\*/ #include <dos.h> #include <io.h> #include <bios.h> #include <stdio.h> #include <stdlib.h> #include <conio.h> /\* Set I/O Address : 370/371 or 3F0/3F1 \*/ #define IO\_INDEX\_PORT 0x370 #define IO DATA PORT 0x371 /\* Set Watchdog reset pin : 12/13/16 \*/ #define watch dog output GP 16 #define UNLOCK DATA 0x87 #define LOCK DATA 0xAA #define DEVICE REGISTER 0x07 AEC-6900 User's Manual -39-

```
void EnterConfigMode()
{
outportb(IO_INDEX_PORT, UNLOCK_DATA);
outportb(IO INDEX PORT, UNLOCK DATA);
}
void ExitConfigMode()
{
outportb(IO INDEX PORT, LOCK DATA);
     }
void SelectDevice(unsigned char device)
{
outportb(IO INDEX PORT, DEVICE REGISTER);
outportb(IO DATA PORT, device);
}
unsigned char ReadAData(short int reg)
{
outportb(IO INDEX PORT, reg);
return (inportb(IO DATA PORT));
}
void WriteAData(unsigned char reg, unsigned char data)
{
outportb(IO_INDEX_PORT, reg);
outportb(IO_DATA_PORT, data);
}
void SetWatchDogTime(unsigned char time val)
```

```
AEC-6900 User's Manual -40-
```

{

```
EnterConfigMode();
SelectDevice(8);
WriteData(0x30, 0x01);
//Set Register F2
//Set Watch-Dog Timer 1~ 256
WriteAData(0xF2, time val);
// set counter counts in second (or minute)
// Register F4 Bit 6 = 0/1 (minutes/seconds)
// For w83977EF only
WriteAData(0xF4, 0x40);
ExitConfigMode();
      }
void init_w83977tf_aw_watchdog()
{
short int value:
//Enter W83977 Configure Mode
EnterConfigMode();
//Select Device 7
SelectDevice(7);
//Set Device Active
WriteAData(0x30, 0x01);
//caution:skip this step will be a mistake!!
if (watch_dog_output_GP==12)
{
```

```
//Set Register E2 to define GP12
WriteAData(0xE2, 0x0A);
}
else if(watch dog output GP==13)
{
//Set Register E3 to define GP13
WriteAData(0xE3, 0x0A);
}
else if(watch_dog_output_GP==16)
{
//Set Register E6 to define GP16
WriteAData(0xE6, 0x0A);
}
//Select Device 8
SelectDevice(8);
WriteData(0x30, 0x01);
//Set Register F3
//keyboard and mouse interrupt reset Enable
//When Watch-Dog Time-out occurs, Enable POWER LED
output
      WriteAData(0xF3, 0x0E);
//caution:skip this step will be a mistake!!
if (watch_dog_output_GP==12)
{
//Set Register 2A (PIN 57) Bit 7 = 0/1 (KBLOCK/GP12)
```

```
AEC-6900 User's Manual -42-
```

```
//set to GP12 for WD Rst
WriteAData(0x2A,ReadAData(0x2A)|0x80);
}
else if(watch dog output GP==13)
{
//Set Register 2B (PIN 58) Bit 0 = 0/1 (KBLOCK/GP13)
//set to GP13 for WD Rst
WriteAData(0x2B,ReadAData(0x2B)|0x01);
}
else if(watch dog output GP==16)
{
//Set Register 2C (PIN 119) Bit 5-4 = 01 (GP16)
//set to GP16 for WD Rst
WriteAData(0x2C,ReadAData(0x2C)|0x10);
}
//Exit W83977 Configure mode
ExitConfigMode();
}
void main(int argc, char* argv[])
{
int time value=0;
char *ptr;
printf( inBond 83977 WatchDog Timer Setup Utility w
Version 1.0 n");
printf( copyright (c) 2000 AAEON Technology Inc.\n");C
```

```
printf( this version only for W83977 that using GP%d to T
      Reset System.\n",watch dog output GP);
if (argc == 1)
{
printf( n Syntax: WATCHDOG [time] \n" );\
printf(" time range : 1 \sim 256 \ln^{1});
return ;
}
if (argc > 1)
{
ptr = argv[1];
time_value = atoi(ptr);
}
if (time value > 0 && time value < 256)
{
SetWatchDogTime((unsigned char) time value);
init_w83977tf_aw_watchdog();
printf( atch Dog Timer set up : %d \n",time value);W
}
      }
```